## SOMMAIRE

| 1. Établissements concernés                   | 2 |
|-----------------------------------------------|---|
| 2.Sauvegardes et optimisations                | 2 |
| 3.Préalable à l'installation                  | 2 |
| 4.Installation Mise à jour GfcAdmin           | 3 |
| 5.Après installation                          | 7 |
| 1.1.Lanceur                                   | 7 |
| 1.2.Exportation d'une Comptabilité Budgétaire | 7 |
| 1.3.Version installée                         | 9 |

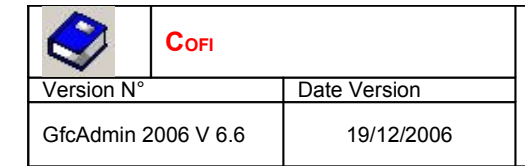

### **1. É**TABLISSEMENTS CONCERNÉS

La présente notice s'adresse aux **agences comptables** et aux **établissements rattachés** gérant leur Comptabilité Budgétaire sur un **réseau différent** du réseau ou du poste où se trouve leur Comptabilité Générale.

Elle concerne l'installation de la mise à jour de GfcAdmin **sur le réseau où est implantée la Comptabilité Budgétaire 2006**.

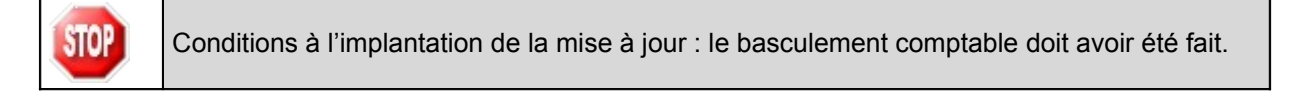

## 2. SAUVEGARDES ET OPTIMISATIONS

Avant d'Installer la MISE à Jour de GFcAdmin, Il est recommandé d'effectuer une sauvegarde et une optimisation pour en vérifier la cohérence, de votre base GFC contenant la Comptabilité Budgétaire.

## 3. Préalable à l'installation

Vous devez avoir téléchargé sur le site <u>http://diff.ac-creteil.fr/di</u> rubrique « applications nationales », « GFC », « GFC Windows », « COFI Windows », le programme d'installation **COFI 2006.exe** ou avoir réalisé un CD Rom à partir de l'image ISO téléchargeable sur le même site.

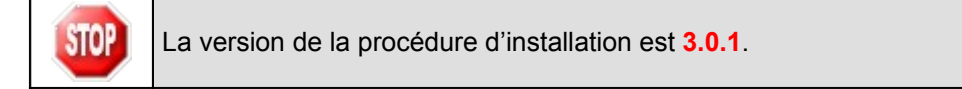

## 4. INSTALLATION MISE À JOUR GFCADMIN

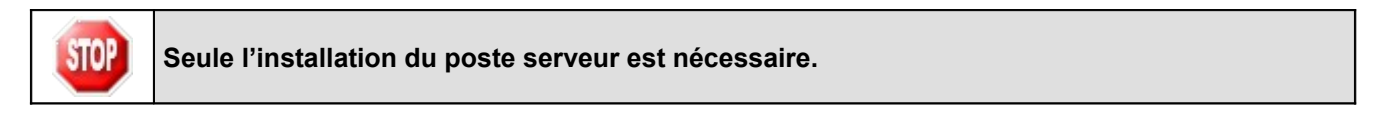

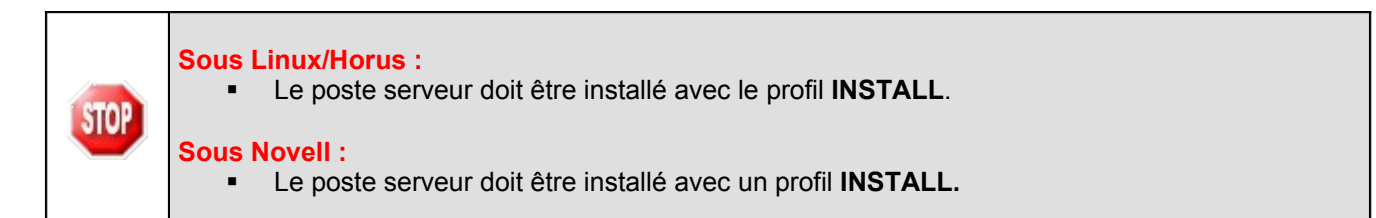

# A partir du poste Administrateur (celui qui effectue les sauvegardes / restaurations de GFC) :

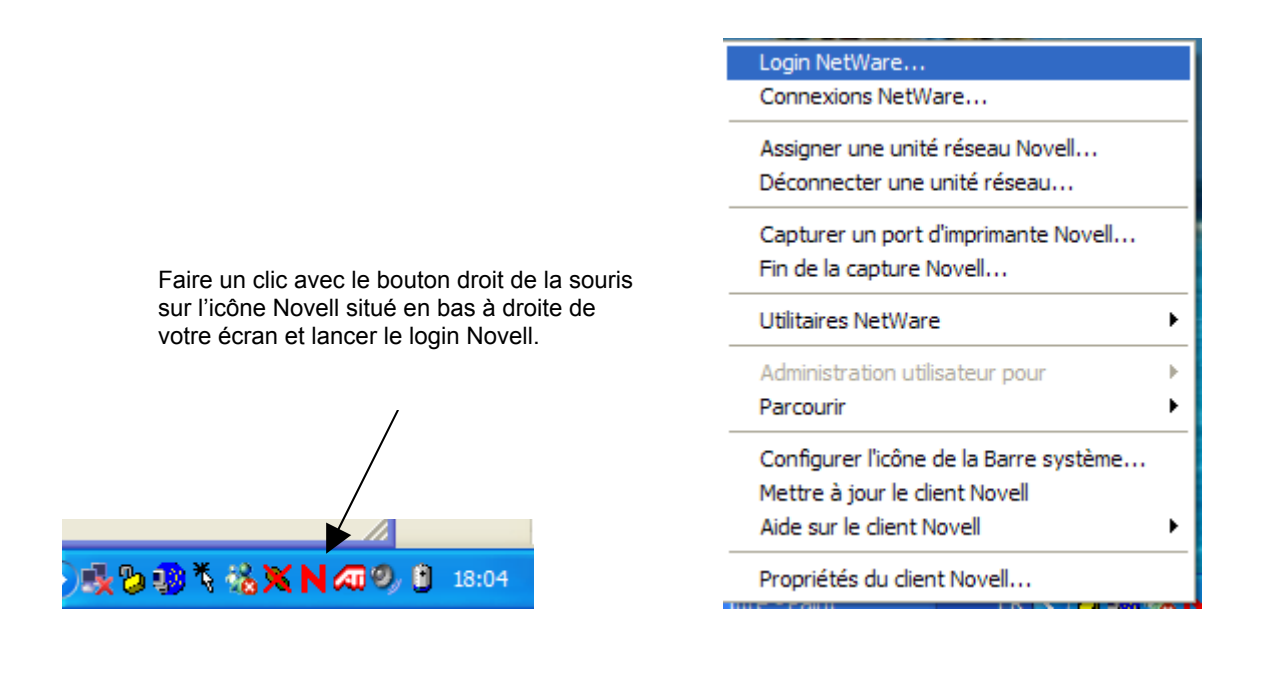

Se loguer sous réseau Novell en tant qu'utilisateur '**install**' (*la casse n'a pas d'importance sous Novell*) avec le mot de passe '**wingfc**' (en cas de problème de mot de passe, utiliser votre login habituel, <u>celui qui permet d'effectuer</u> <u>des sauvegardes et des restaurations de gfc</u>)

| $\diamond$ | Соғі       |              |
|------------|------------|--------------|
| Version N° |            | Date Version |
| GfcAdmin 2 | 2006 V 6.6 | 19/12/2006   |

| N Login Novell                        | ×                    |
|---------------------------------------|----------------------|
| Client Nov                            | ell₀ pour Windows* N |
| Nom d'utilisateur :<br>Mot de passe : | instal <b>(</b>      |
| FR                                    | OK Annuler Avancé >> |

- Double cliquez sur le fichier téléchargé (COFI 2006.exe) ou insérer le CD dans le lecteur de CD-Rom
  - L'écran de bienvenue s'affiche :

| Bienvenue dans le programme<br>d'installation du Ministère de<br>l'Education Nationale                                                                                                    |
|----------------------------------------------------------------------------------------------------|
| Vous êtes sur le point d'accéder à la procédure d'installation<br>des applications du Ministère de l'Education Nationale.<br>Il est fortement recommandé de fermer tous les programmes                                              |
| en cous d'exècution avant de continuer. L'eci peut s'avèrer<br>utile afin d'éviter tout conflit durant l'installation.<br>Cliquez sur le bouton "Sulvant" pour continuer ou sur le<br>bouton "Annuler" pour quitter l'installation. |
| Suivent > Annuler                                                                                                    |

➡ Cliquer sur \_\_\_\_\_Suivant >

• L'écran du type d'installation s'affiche :

|                          | Type d'installation<br>Le programme d'installation des applications du Ministère de l'Education Nationale<br>vous donne la possibilité d'effectuer 4 types d'installations différents. |
|--------------------------|----------------------------------------------------------------------------------------------------|
|                          | Installation d'un poste serveur<br>Commentaires<br>Sélectionnes un time d'installation                                                                                                 |
|                          | Installation d'un poste client en réseau                                                                                                    |
|                          | Instalation d'un pose administrateur                                                                                                    |
|                          | < Erécédent Suivant > Annuler                                                                                                    |
|                          |                                                                                                    |
| Installation d           | un poste serveur                                                                                                    |
| • La liste des modules d | lisponibles pour l'installation s'affiche.                                                                                                    |

| $\diamond$ | Соғі       |              |
|------------|------------|--------------|
| Version N° |            | Date Version |
| GfcAdmin 2 | 2006 V 6.6 | 19/12/2006   |

## Installation Réseau : Mise à jour GfcAdmin Notice Établissement

| iste des modules disponibles :                   |             |
|--------------------------------------------------|-------------|
| Compte Financier 2006<br>Administration GFC 2006 | Description |
|                                                  |             |
|                                                  |             |

Les cases sont non modifiables :

- La case Compte Financier 2006 n'est pas précochée : le module Cofi ne sera pas installé puisque la Comptabilité Générale n'est pas sur ce serveur.
- La case Administration GFC 2006 correspond à l'installation de la mise à jour du module GfcAdmin pour N-1.

| ➡ Cliquer sur | <u>S</u> uivant > |
|---------------|-------------------|

Cliquer sur <u>Survant ></u> pour initier l'installation. • L'écran suivant affiche les éléments à installer :

|               | Prét pour l'installation<br>Le programme est maintenant prêt à lancer l'installation des applications que vous<br>avez sélectionnées.                                                                                                    |
|---------------|----------------------------------------------------------------------------------------------------|
|               | Cliques su "Installer" pour lancer l'installation, ou sur "Précédent" pour revoir ou<br>modifier vos choix.<br><b>Fype d'installation :</b><br>Installation d'un poste serveur<br>Applications à installer :<br>• Administration GFC 2006<br>Unité :X:<br>Détal : Application<br>« Précédent Installer<br>Annuler |
| ⇒ Cliquer sur | oour commencer l'installation                                                                                                    |

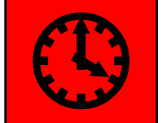

L'installation des modules et des fichiers PDF des manuels utilisateurs est très rapide. Il n'y a pas de restauration de base de données.

Lorsque l'installation est terminée, le message de confirmation apparaît :

| $\diamond$ | Соғі       |              |
|------------|------------|--------------|
| Version N° |            | Date Version |
| GfcAdmin 2 | 2006 V 6.6 | 19/12/2006   |

<u>N</u>on

## Installation Réseau : Mise à jour GfcAdmin Notice Établissement

| xtraction des précédent     | s fichiers de désinstallation                   |          |
|-----------------------------|-------------------------------------------------|----------|
| criture des variables ter   | nporaires dans la base de registre              |          |
| ébut de l'anna transmission |                                                 | VI       |
| ancement                    | DIT                                             | 스[/DIR=  |
| uppressio                   | a marine a second                               |          |
| est de la j 🥐 👖             | istaliation terminee.                           |          |
| tockage ( 💙 W               | oulez-vous relanser une autre session d'install | ation 2  |
| tookage r                   | Julez-Yous relation and addre session an scal   | addri :  |
| unnressin                   | []                                              | Temp\A   |
| opprovid.                   | I Oui I Non I                                   | i omp in |

⇔ Cliquer sur

pour terminer l'installation de la mise à jour GfcAdmin sur le réseau

Vous pouvez maintenant exporter votre Comptabilité Budgétaire vers Cofi.

| Capti Diffusion Nationale Micro | Janvier 2007 | P. 6/9 |
|---------------------------------|--------------|--------|

| $\diamond$          | Соғі |              |
|---------------------|------|--------------|
| Version N°          |      | Date Version |
| GfcAdmin 2006 V 6.6 |      | 19/12/2006   |

## 5. Après installation

#### 1.1. LANCEUR

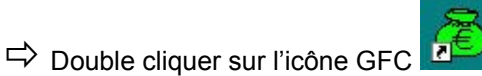

• Le lanceur de GFC s'ouvre.

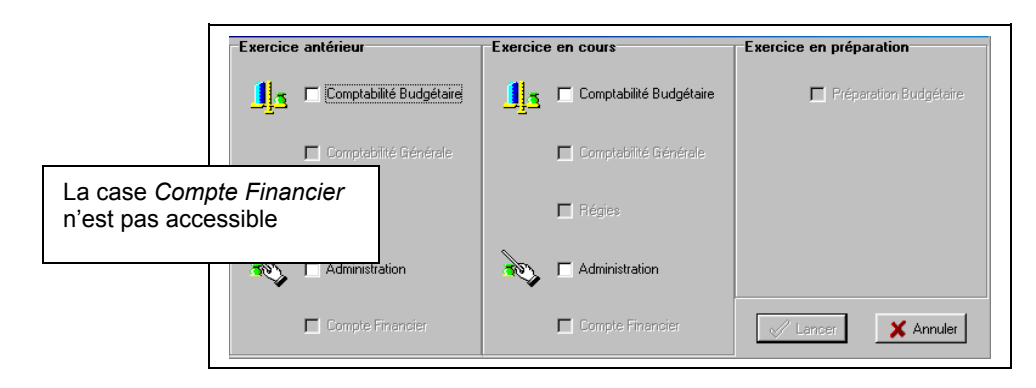

### **1.2.** Exportation d'une Comptabilité Budgétaire

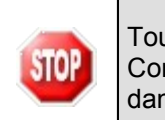

Tout établissement dont la Comptabilité Budgétaire se trouve dans une autre implantation que la Comptabilité Générale doit, exporter sa Comptabilité Budgétaire afin de l'importer ultérieurement dans la Comptabilité Générale en vue du Cofi.

## Dans GfcAdmin 2006, sur le poste client où se trouve la Comptabilité Budgétaire, il est nécessaire d'exporter la Comptabilité Budgétaire.

Sélectionner l'option *Liaison compte financier* du menu *Utilitaires* 

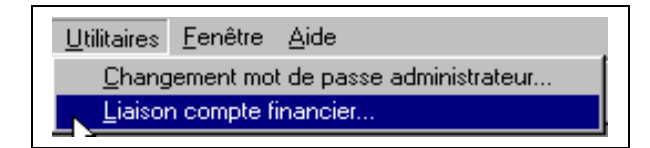

• L'écran de l'assistant de liaison apparaît :

| Cet assistant va vous guider pour échanger les données de<br>comptabilité budgétaire d'un établissement avec l'agent comptable,<br>en vue de production de son compte financier. |
|----------------------------------------------------------------------------------------------------|
| I Précéderi                                                                                                    |

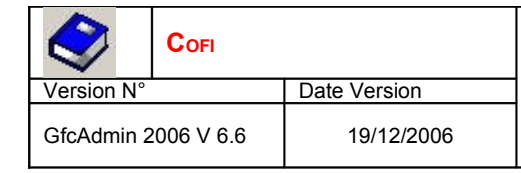

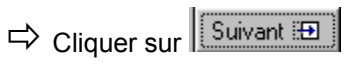

• L'écran suivant s'affiche :

| _ <b></b> | Vous devez choisir le type de liaison.                                                                           |
|-----------|----------------------------------------------------------------------------------------------------|
| <b></b>   | <ul> <li>exportation d'une comptabilité budgétaire</li> <li>importation d'une comptabilité budgétaire</li> </ul> |
|           | 🖽 Précédent Suivant 🆽 🗶 Fermer 💙 Aide                                                                            |

- ➡ Cocher la case exportation d'une comptabilité budgétaire
- Cliquer sur
  - L'écran suivant s'affiche :

| Assistant de liaison - C | ompte financier X                                                                            |
|--------------------------|----------------------------------------------------------------------------------------------|
|                          | Renseignez l'établissement concerné par l'exportation, ainsi que le<br>dossier de transfert. |
| ॑॑॑                      | Etablissement                                                                                |
|                          | Parcourir                                                                                    |
|                          | 🖽 Précédent Suivant 🖾 🗶 Fermer 🏾 ? Aide                                                      |

- Sélectionner l'établissement dont la Comptabilité Budgétaire est à exporter
- Cliquer sur
  - L'écran final s'affiche :

| Assistant de liaison - Co | ompte financier |                                  | ×                           |                    |
|---------------------------|-----------------|----------------------------------|-----------------------------|--------------------|
|                           | Cliquez sur     | Terminer pour effectuer l'export | lation.                     |                    |
| 82                        | Etablissement   | 0000000A - ETAB                  | Nom de l'éta<br>Exemple : E | blissement.<br>TAB |
|                           | El Pr           | ścédent Terminer 👌 🚺             | 🕻 Fermer 🛛 🍞 Aide           |                    |

Cliquer sur

• L'exportation se déroule.

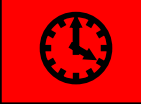

L'exportation peut durer quelques minutes.

|                     | Соғі |              |
|---------------------|------|--------------|
| Version N°          |      | Date Version |
| GfcAdmin 2006 V 6.6 |      | 19/12/2006   |

Lorsque l'exportation est terminée, le dernier écran de l'assistant s'affiche :

| Assistant de liaison - D | ompte financier Windows L'exportation est correctement effectuée. Etablissement 00000018 - ETAB |    |
|--------------------------|-------------------------------------------------------------------------------------------------|----|
|                          | 🖾 Précédent Treminer 🗶 Fermer 🤶 🏝                                                               | de |

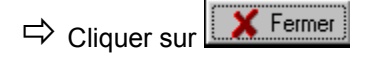

Vous devez maintenant communiquer votre disquette à l'agent comptable afin qu'il importe ces informations dans le Compte Financier.

### **1.3.** VERSION INSTALLÉE

Après l'installation, la version du module GFC concerné est la suivante :

GfcAdmin 2006 : V 6.6 du 19/12/2006

| Janvier 2007 | P. 9/9       |
|--------------|--------------|
|              | Janvier 2007 |